# **Supplier Sourcing Manual**

## Participating in a Single Stage Project (Blind Bidding)

# ZONG4G A NEW DREAM

## Introduction

#### Dear Supplier,

Today, being part of one of the fastest moving and ever changing telecom industry CMPak - Zong aims to stay ahead by continuing to pioneer innovations to address key milestones towards providing the best services to its customers.

As CMPak's Procurement team we support its innovation by providing customers with exceptional quality and service at the competitive cost, while also ensuring high ethical standards in everything we do.

Vital to success is a shared purpose with key supplier business partners. Having a shared purpose and collaborating closely will help both parties to achieve the highest quality, sustainability and consistently high performance.

To help CMPak's suppliers perform to a high standard and in order to provide transparency with regard to our expectations, we have created Sourcing Manual for our suppliers. This being part of series to help suppliers in registration and then moving on to participation in relevant projects will serve as a single source of reference, which comprises all relevant information and guidelines that explain how we manage our supply base and is designed to make our processes easy to understand and follow.

We hope that you find the Sourcing Manual helpful, and would like to take this opportunity to thank you for your collaboration.

Regards,

**Team Procurement** 

CMPak - Zong

# Using the Manual

Sourcing Manual has been created to help you understand how to participate in relevant projects / RFQs and hence contributing towards providing clarity on what CMPak expects from its suppliers to ensure that suppliers' processes, systems, products and services are aligned to our business priorities and customer commitments.

#### **GUIDING PRINCIPLES**

Where applicable, the manual provides links to associated documentation you may need, or find useful.

This Supplier Manual is intended to supplement the contract documentation in place with each supplier, and to provide clarity regarding the processes referenced therein. Nothing contained in this Supplier Manual is intended to contradict, modify, or amend any contractual agreement in place between CMPak and a supplier. Such contractual commitments are binding between both parties, irrespective of any language contained within this Supplier Manual.

### 1. Participating in a Single Stage Project (Blind Bidding)

Single stage projects are those where routine projects are awarded based on competitive bidding subject to supplier's compliance to RFP & contract terms. Blind bidding is usually followed in such scenarios where suppliers can view the ranking / standing of their offer / quotation in comparison to other suppliers. Following are the steps that are to be followed for valid participation in a single stage project. Details to view the ranking can be viewed in next section of this manual.

#### Steps to Participate / Bid in a Single Stage Project (Blind Bidding)

1. Access Supplier portal using following URL

https://supplier.zong.com.pk

Alternately project can be accessed through the notification received over registered email ID directly.

| 🕙 Login                                               | x 🕂                                                                                                    | - 0                  | ~    |
|-------------------------------------------------------|----------------------------------------------------------------------------------------------------|----------------------|------|
| $\leftarrow$ $\rightarrow$ C $\triangleq$ supplier.zc | ng.com.pk/OA_HTML/RF.jsp?function_id=28716&resp_id=-1&resp_appl_id=-1&security_group_id=0⟨_code=US&coas=tSrlFDA5wwGDci 😽 | s <mark>a</mark> * 💿 | :    |
| 7000                                                  |                                                                                                    | -                    |      |
| A NEW DREAM                                           |                                                                                                    |                      |      |
|                                                       |                                                                                                    |                      |      |
|                                                       |                                                                                                    |                      |      |
|                                                       | Enter your user name and password.                                                                                       |                      |      |
|                                                       | *User Name                                                                                                    |                      |      |
|                                                       |                                                                                                    |                      |      |
|                                                       | * Password                                                                                                    |                      |      |
|                                                       | Login Cancel                                                                                                    |                      |      |
|                                                       |                                                                                                    |                      |      |
|                                                       | Accessibility                                                                                                    |                      |      |
| Select a Languag<br>English                           | er let let let let let let let let let let                                                                               |                      |      |
|                                                       |                                                                                                    |                      |      |
|                                                       |                                                                                                    |                      |      |
|                                                       |                                                                                                    |                      |      |
|                                                       |                                                                                                    |                      |      |
|                                                       |                                                                                                    |                      |      |
| Copyright (c) CMPak and/or its affiliate              |                                                                                                    |                      | ment |

#### 2. Fill in the credentials and clink "Login" button

|                                                                                                    |                          | – 🗗 🗙             |
|----------------------------------------------------------------------------------------------------|--------------------------|-------------------|
| 🗲 🛞 🙋 https://blue.zong.com.pk:4443/OA_HTML/RF.jsp?function_id=28716&resp_id=-1&resp_appl_id=-1&resp_appl_i | ng_code=US{ 👻 🚔 🖸 Search | ₽ -  ☆ ☺          |
| 🖉 Login × 📑                                                                                                    |                          |                   |
| +                                                                                                    |                          | ~                 |
|                                                                                                    |                          |                   |
| A NEW DREAM                                                                                                    |                          |                   |
|                                                                                                    |                          |                   |
|                                                                                                    |                          |                   |
| Login                                                                                                    |                          |                   |
| Enter your user name and password.                                                                                                    |                          |                   |
|                                                                                                    |                          |                   |
| * User Name                                                                                                    |                          |                   |
| abc@xyz.com                                                                                                    |                          |                   |
| * Password                                                                                                    |                          |                   |
| ••••••                                                                                                    |                          |                   |
| Login Cancel                                                                                                    |                          |                   |
|                                                                                                    |                          |                   |
|                                                                                                    |                          |                   |
| Accessibility                                                                                                    |                          |                   |
| None  Select a Language:                                                                                                    |                          |                   |
| English                                                                                                    |                          |                   |
|                                                                                                    |                          |                   |
|                                                                                                    |                          |                   |
|                                                                                                    |                          |                   |
|                                                                                                    |                          |                   |
|                                                                                                    |                          |                   |
|                                                                                                    |                          |                   |
|                                                                                                    |                          |                   |
| Copyright (c) CMPak and/or its affiliates. All rights reserved.                                                                                                    |                          | Privacy Statement |
|                                                                                                    |                          |                   |

3. For first time user, password received over email needs to be reset. Fill in the details and click on "Submit" button

| Change Password ×                            | 43/OA_HTML/RF.jsp?function_id=28718&resp_id  | =-1&resp_appl_id=-1&security_group_id=0⟨_code=USt 🔹 角 🖒 🛛 | Search |                     | - ◻ ×<br>♪ ☆☆©    |
|----------------------------------------------|----------------------------------------------|-----------------------------------------------------------|--------|---------------------|-------------------|
|                                              |                                              |                                                           |        |                     |                   |
| Change Password                              |                                              |                                                           |        |                     |                   |
|                                              | * Current Password                           |                                                           |        |                     |                   |
|                                              | New Password                                 |                                                           |        |                     |                   |
|                                              | * Re-enter New Password                      | Password must be at least 8 characters long.              |        |                     |                   |
| <ul> <li>Indicates required field</li> </ul> |                                              | Submit Cancel                                             |        |                     |                   |
|                                              |                                              |                                                           |        |                     |                   |
|                                              |                                              |                                                           |        |                     |                   |
|                                              |                                              |                                                           |        |                     |                   |
|                                              |                                              |                                                           |        |                     |                   |
|                                              |                                              |                                                           |        |                     |                   |
|                                              |                                              |                                                           |        |                     |                   |
|                                              |                                              |                                                           |        |                     |                   |
|                                              |                                              |                                                           |        |                     |                   |
| Copyright (c) CMPak and/or i Would you       | like to store your password for zong.com.pk? | More info                                                 | Yes    | Not for this site × | Privacy Statement |

#### 4. Once done, following page will be visible

| ← () () https://b     | ue.zong.com.pk:4443/OA_HTML | /OA.jsp?OAFunc=OASIMPLEHOMEI   | PAGE&transactionid=857637 | 604&coapc=3&coas=7JtAe- | hNvri 👻 | 6 € | Search |     |               | –<br>ب م    | <b>0</b><br>] ☆ ☆ | ×<br>© 0 |
|-----------------------|-----------------------------|--------------------------------|---------------------------|-------------------------|---------|-----|--------|-----|---------------|-------------|-------------------|----------|
| ZONG 4G               | CMPak ERP System            |                                |                           |                         | 0       | *   | ۰ 🕈    |     | Logged In As  | ABC@XYZ.COM | ?                 | ሳ        |
|                       |                             | Add to Favorites               |                           |                         |         |     |        |     |               |             |                   |          |
|                       |                             |                                |                           |                         |         |     |        |     |               |             |                   |          |
| Copyright (c) CMPak a | Would you like to store     | your password for zong.com.pk? | More info                 |                         |         |     | Yes    | Not | for this site | × P         | rivacy Sta        | tement   |

5. Go to Navigator > Sourcing Supplier > Sourcing > Sourcing Home Page

| Home × 📑                            |                              |            |          |              |            |   |
|-------------------------------------|------------------------------|------------|----------|--------------|------------|---|
| ZONG4G<br>A NEW DREAM CMPak ERP Sys |                              | <u></u>    | · 🔅 🔎    |              | @хүг.сом 🥎 | ሳ |
|                                     |                              | <b>A A</b> |          |              |            |   |
|                                     | CMPAK iSupplier Portal       |            |          |              |            |   |
|                                     | CMPak Supplier Re-assessment |            | <b>A</b> |              |            |   |
|                                     |                              | Sourcing   |          | <b>T A</b>   |            |   |
|                                     | Sourcing Supplier            |            |          |              |            |   |
|                                     |                              |            | Sourc    | ng Home Page |            |   |
|                                     |                              |            | Worki    | st           |            |   |
|                                     |                              |            |          |              |            |   |
|                                     |                              |            |          |              |            |   |
|                                     |                              |            |          |              |            |   |
|                                     |                              |            |          |              |            |   |
|                                     |                              |            |          |              |            |   |
|                                     |                              |            |          |              |            |   |
|                                     | 1                            |            |          |              |            |   |
|                                     |                              | _          |          |              |            |   |
|                                     |                              |            |          |              |            |   |

6. Your Company's Open Invitations will be listed in the table marked below. Click on the Negotiation Number your company wants to review / participate in

| 🔶 🔿 🙋 https://blue                               | zong.com.pk:4443/OA_                                                                    | HTML/RF.jsp?fund | tion_id=17573&resp_id=2 | 3415&resp_appl_id=396&security | y_group_id | =0⟨_cod    | - A C   | Search          | بر | - <b>ව</b><br>ෆේ බරා | ×<br>? 🕸 🙂 |
|--------------------------------------------------|-----------------------------------------------------------------------------------------|------------------|-------------------------|--------------------------------|------------|------------|---------|-----------------|----|----------------------|------------|
| Contract Workbench                               | 🥭 Negotiati                                                                             | ons Home         | × 📑                     |                                |            |            |         |                 |    |                      |            |
| ZONG 4G S                                        |                                                                                         |                  |                         |                                |            | <b>^</b> © | *       | ¢ 🦺 🕴           |    | ом 🥎                 | ሳ          |
| Negotiations                                     |                                                                                         |                  |                         |                                |            |            |         |                 |    |                      |            |
| Search Open Negotiation                          | ns Title 🔽                                                                              |                  | Go                      |                                |            |            |         |                 |    |                      |            |
| Welcome, Rabia Khan.                             |                                                                                         |                  |                         |                                |            |            |         |                 |    |                      |            |
| Your Active and Draft                            | Responses                                                                               |                  |                         |                                |            |            |         |                 | -  |                      |            |
| Press Full List to view al                       | I your company's respor                                                                 | ises.            |                         |                                |            |            |         | Full List       |    |                      |            |
| 🗏 😂 🗔 🥸                                          |                                                                                         |                  |                         |                                |            |            |         |                 |    |                      |            |
| Response Number                                  | Response Status                                                                         | Supplier Site    | Negotiation Number      | Title                          | Туре       | Time Left  | Monitor | Unread Messages |    |                      |            |
| 321014                                           | Active                                                                                  |                  | 104456                  | FSA for Banners (114021)       | RFQ        | 0 seconds  | 翻       | 0               |    |                      |            |
| 322014                                           | Active                                                                                  |                  | 105457                  | Shon Eascia (114031)           | REO        | Cancelled  | HITEH . | 0               |    |                      |            |
|                                                  |                                                                                         |                  |                         |                                |            |            | LALALA  |                 |    |                      |            |
| Your Company's Ope                               | n Invitations                                                                           |                  |                         |                                |            |            |         |                 | -  |                      |            |
|                                                  |                                                                                         |                  |                         |                                |            |            |         | Full List       |    |                      |            |
| 🗟 😂 🕞 🔅                                          |                                                                                         |                  |                         |                                |            |            |         |                 |    |                      |            |
| Supplier Site                                    | Negotiation N                                                                           | lumber           | Title                   |                                |            | Туре       | Time L  | eft             |    |                      |            |
|                                                  | 105459                                                                                  |                  | Shop F                  | ascia (114031)                 |            | RFQ        | 1 day 8 | hours           |    |                      |            |
| Quick Links                                      |                                                                                         |                  |                         |                                |            |            |         |                 |    |                      |            |
| Manage                                           | View Responses                                                                          |                  |                         |                                |            |            |         |                 |    |                      |            |
| Drafts     Deliverables     Personal Information | <ul> <li>Active</li> <li>Disqualified and</li> <li>Awarded</li> <li>Rejected</li> </ul> | d Withdrawn      |                         |                                |            |            |         |                 |    |                      |            |

7. Documents uploaded by Buyer can be viewed here. From Actions List of Values select "Acknowledge Participation" and click on Go button

| 🕘 🕖 💋 https://bl      | ue.zong.com.pk:4443/OA_HTML/OA                                                                                      | jsp?OAFunc=PON_NEG_SUM                                                                                          | MARY&_ri=396&new=true&addBread                                                                                   | dCrumb=Y&retainAM            | /=N{ ▼ 🗎            | C Search                                                                      |                                      | į                  | ρ.      | ☆ ۞ |
|-----------------------|----------------------------------------------------------------------------------------------------|----------------------------------------------------------------------------------------------------|----------------------------------------------------------------------------------------------------|------------------------------|---------------------|-------------------------------------------------------------------------------|--------------------------------------|--------------------|---------|-----|
| Demand Workbench      | <i> </i> RFQ: 105459                                                                                                | × 📑                                                                                                    |                                                                                                    |                              |                     |                                                                               |                                      |                    |         |     |
| ZONG 4G               |                                                                                                    |                                                                                                    |                                                                                                    | <u>î</u> 0                   | *                   | ۰ 📌                                                                           |                                      |                    | м ?     |     |
| Negotiations          |                                                                                                    |                                                                                                    |                                                                                                    |                              |                     |                                                                               |                                      |                    |         |     |
| Negotiations >        |                                                                                                    |                                                                                                    |                                                                                                    |                              |                     |                                                                               |                                      |                    |         | _   |
| RFQ: 105459           |                                                                                                    |                                                                                                    |                                                                                                    |                              |                     |                                                                               | Actions Ack                          | nowledge Participa | ation 💌 | Go  |
|                       | Title<br>Statu:<br>Time Let                                                                                         | e Shop Fascia (114031)<br>s Active<br>It 1 day 8 hours                                                          |                                                                                                    |                              |                     | Open Date<br>Close Date                                                       | 13-Oct-2020 07:4<br>14-Oct-2020 16:3 | 9:30<br>0:00       |         |     |
| Header Lines (        | Controls Contract Terms                                                                                             |                                                                                                    |                                                                                                    |                              |                     |                                                                               |                                      |                    |         |     |
|                       | Buye<br>Quote Styl<br>Descriptio                                                                                    | r Khan, Rabia<br>e Blind<br>n                                                                                   |                                                                                                    |                              |                     | Outcome<br>Event                                                              | Blanket Purchase                     | e Agreement        |         |     |
| Terms                 |                                                                                                    |                                                                                                    |                                                                                                    |                              |                     |                                                                               |                                      |                    |         |     |
|                       | Effective Start Da<br>Effective End Da<br>Bill-To Addre:<br>Ship-To Addre:<br>FC                                    | te<br>ss CHAK SHAHZAD OFF<br>ss CHAK SHAHZAD OFF<br>B                                                           | ICE - HQ<br>ICE - HQ                                                                                             |                              | Total Ag<br>Minimum | reement Amount<br>Release Amount<br>Payment Terms<br>Carrier<br>Freight Terms |                                      |                    |         |     |
| Currency              |                                                                                                    |                                                                                                    |                                                                                                    |                              |                     |                                                                               |                                      |                    |         | _   |
|                       | RFQ Currer                                                                                                    | ICY PKR                                                                                                    |                                                                                                    |                              |                     | Price Precision                                                               | Any                                  |                    |         |     |
| Requirements          |                                                                                                    |                                                                                                    |                                                                                                    |                              |                     |                                                                               |                                      |                    |         | _   |
| a 2 🗟 🕸               |                                                                                                    |                                                                                                    |                                                                                                    |                              |                     |                                                                               |                                      |                    |         |     |
| Details Section       |                                                                                                    |                                                                                                    |                                                                                                    |                              |                     |                                                                               |                                      |                    |         |     |
| No results fo         | ind.                                                                                                    |                                                                                                    |                                                                                                    |                              |                     |                                                                               |                                      |                    |         |     |
| Notes and Attachm     | ents                                                                                                    |                                                                                                    |                                                                                                    |                              |                     |                                                                               |                                      |                    |         |     |
| Note to Supp          | Quoted price must be for 1<br>Location: Nationwide. Note<br>in the system for your refe<br>considered as compliance | unit only. Price must be in<br>: All taxes will be applicab<br>rence & review. Please not<br>to contract terms. | nclusive of WHT & exclusive of GST<br>le as per law. Contract Template is<br>e that quotation from your end will | . Delivery<br>attached<br>be |                     |                                                                               |                                      |                    |         |     |
| a 2                   |                                                                                                    |                                                                                                    |                                                                                                    |                              |                     |                                                                               |                                      |                    |         |     |
| Title                 | Description                                                                                                    | Category                                                                                                    | Last Updated By                                                                                                  | Last                         | Jpdated 🛆           |                                                                               | Usage 🛆                              | Update             | Delete  |     |
| RFP File              |                                                                                                    | To Supplier                                                                                                    | RABIA.KHAN                                                                                                    | 13-00                        | t-2020              |                                                                               | One-Time                             | 0                  | Û       |     |
| 30Q File              |                                                                                                    | To Supplier                                                                                                    | RABIA.KHAN                                                                                                    | 13-00                        | t-2020              |                                                                               | One-Time                             | 0                  | Û       | _   |
|                       |                                                                                                    |                                                                                                    |                                                                                                    |                              |                     |                                                                               |                                      |                    |         |     |
| Return to Negotiation | 3                                                                                                    |                                                                                                    |                                                                                                    |                              |                     |                                                                               | Actione Ack                          | nowledge Participa | ation 🔽 | Go  |
|                       | Do you want to open or sav                                                                                          | e RFP for Banners.pdf (731                                                                                      | KB) from blue.zong.com.pk?                                                                                       |                              |                     | Open                                                                          | Save - Can                           | icel ×             |         |     |

8. Mark "Yes" to acknowledge participation or "No" to decline and click on "Go" button

| Acknowledge Participat                                     | page=/oracle/apps/pon/negotiati                  | on/inquiry/webui/ponNegSur | nPG&_ri=396&_ | ri=3968 🕶 🗎 🖒 | Search | ー 『 ×<br>P・ 价☆参 G                            |
|------------------------------------------------------------|--------------------------------------------------|----------------------------|---------------|---------------|--------|----------------------------------------------|
| ZONG 4G<br>A NEW CREAM Sourcing                            |                                                  |                            | â             | ⊗ ★           | ۰ 📍    | Logged in As ABC@XYZ.COM 🥎 😃                 |
| Negotiations > RFQ: 105459 >                               |                                                  |                            |               |               |        |                                              |
| Acknowledge Participation (RFQ 105459)                     |                                                  |                            |               |               |        | Cancel Apply                                 |
| Will your company ;                                        | oarticipate? <ul> <li>Yes</li> <li>No</li> </ul> |                            |               |               |        |                                              |
| No                                                         | te to Buyer                                      |                            | ^             |               |        |                                              |
|                                                            |                                                  |                            |               |               |        |                                              |
|                                                            |                                                  |                            | ~             |               |        |                                              |
|                                                            |                                                  |                            |               |               |        |                                              |
|                                                            |                                                  |                            |               |               |        | Сапсеј Адру                                  |
|                                                            |                                                  |                            |               |               |        |                                              |
|                                                            |                                                  |                            |               |               |        |                                              |
|                                                            |                                                  |                            |               |               |        |                                              |
| https://blue.zong.com.pk:4443/OA_HTML/OA.jsp?page=/oracle/ | /apps/pon/response/acknowledge                   | /webui/ponAcknow           |               |               |        | Privacy Statement                            |
| F P Type here to search                                    | H 🥭 🗖                                            | o 🚺 🚺                      | XI            |               |        | 🕜 ^ ■ 🦟 🖓 <sup>7:53 AM</sup><br>10/13/2020 🐬 |

9. You'll be routed back to header page. Select "Create Quote" from Actions List of Values and Click on "Go" button

| C 🛞 💋 https://blue.zong.com.pk:4443/OA_HTML/OA.js        | ?page=/oracle/apps/pon/response/acknowledge/v        | vebui/ponAcknowledgePi | G&_ri=396& 👻 🔒 🕻 | Search                   |                            | - ◘ ×<br>₽• û☆☺© |
|----------------------------------------------------------|------------------------------------------------------|------------------------|------------------|--------------------------|----------------------------|------------------|
| Ø Demand Workbench Ø RFQ: 105459                         | × 📑                                                  |                        |                  |                          |                            |                  |
| ZONG 4G<br>A NEW DREAM Sourcing                          |                                                      | Â                      | ⊗ ★              | ۰                        |                            | ом 🥎 🔱           |
| Negotiations                                             |                                                      |                        |                  |                          |                            | 100 C            |
| Negotiations >                                           |                                                      |                        |                  |                          |                            |                  |
|                                                          |                                                      |                        |                  |                          |                            |                  |
|                                                          |                                                      |                        |                  |                          | Actions Create Quote       | Go Go            |
| Title                                                    | Shop Fascia (114031)                                 |                        |                  |                          |                            |                  |
| Status<br>Time Left                                      | Active<br>1 day 8 hours                              |                        |                  | Open Date                | 13-Oct-2020 07:49:30       |                  |
|                                                          |                                                      |                        |                  | Close Date               | 14-Oct-2020 16:30:00       |                  |
| Header Lines Controls Contract Terms                     |                                                      |                        |                  |                          |                            |                  |
| Buyer<br>Quote Style<br>Description                      | Khan, Rabia<br>Blind                                 |                        |                  | Outcome<br>Event         | Blanket Purchase Agreement |                  |
| Terms                                                    |                                                      |                        |                  |                          |                            |                  |
| Effective Olect Date                                     |                                                      |                        | Total Aug        |                          |                            |                  |
| Effective Start Date                                     |                                                      |                        | Minimum F        | Release Amount           |                            |                  |
| Bill-To Address<br>Ship-To Address                       | CHAK SHAHZAD OFFICE - HQ<br>CHAK SHAHZAD OFFICE - HQ |                        |                  | Payment Terms<br>Carrier |                            |                  |
| FOB                                                      |                                                      |                        |                  | Freight Terms            |                            |                  |
| Currency                                                 |                                                      |                        |                  |                          |                            |                  |
| RFQ Currency                                             | PKR                                                  |                        |                  | Price Precision          | Any                        |                  |
| Parenter and a                                           |                                                      |                        |                  |                          |                            |                  |
| Requirements                                             |                                                      |                        |                  |                          |                            |                  |
| 🗮 2 🖻 🕸                                                  |                                                      |                        |                  |                          |                            |                  |
| Details Section                                          |                                                      |                        |                  |                          |                            |                  |
| nttps://biue.zong.com.pk:4443/OA_HTML/OA.jsp?page=/oracl | e/apps/pon/negotiation/inquiry/webui/ponNegSum       | nPG                    |                  |                          |                            | 7:55 AM          |
| ${\vdash}$ ${\sim}$ Type here to search                  | A C 🗖 🔯 🤇                                            | 🦻 <u>S</u> 💴           |                  |                          | 🕜 ^ 🗖 <i>(i</i> , d        | × 10/13/2020     |

#### 10. "Contract Terms" are to be viewed / downloaded from here.

|                        | gitteringite                   |                |                        |                          | ,,              |                   |                                       |                    |                      |
|------------------------|--------------------------------|----------------|------------------------|--------------------------|-----------------|-------------------|---------------------------------------|--------------------|----------------------|
| Demand Workbench       | 😂 Cre                          | ate Quote:     | 322015 (RFQ × 📘        |                          |                 |                   |                                       |                    |                      |
| gotiations             |                                |                |                        |                          |                 |                   |                                       |                    |                      |
| egotiations > RFQ: 105 | 459 >                          |                |                        |                          |                 |                   |                                       |                    |                      |
| reate Quote: 322015    | (RFQ 10545                     |                |                        |                          |                 |                   |                                       |                    |                      |
|                        |                                |                |                        |                          |                 | Cance             | View RFQ Quote By S                   | oreadsheet Save Dr | aft <u>C</u> ontinue |
|                        |                                | Ohan           | E                      |                          |                 | Track             | 4 day 8 barres                        |                    |                      |
|                        |                                | le <u>Snop</u> | Fascia (114031)        |                          |                 | Close Date        | 1 day 8 hours<br>14-Oct-2020 16:30:00 |                    |                      |
| leader Lines           |                                |                |                        |                          |                 |                   |                                       |                    |                      |
|                        | Cuent                          | A.R.C.         | <b>0</b> -             |                          |                 |                   |                                       |                    |                      |
|                        | RFQ Curren                     | CY PKR         | <b>C</b> 0.            |                          |                 | Quote Valid Until | (example: 12 Oct 2020)                |                    |                      |
|                        | Quote Curren<br>Price Precisio | CY PKR         |                        |                          |                 | Reference Number  | (ckampic: 10-0002020)                 |                    |                      |
|                        | FILCE FIECISI                  |                |                        |                          |                 | Note to Buyer     |                                       |                    |                      |
| ttachmente             |                                |                |                        |                          |                 |                   |                                       |                    |                      |
| ttactimenta            |                                |                |                        |                          |                 |                   |                                       |                    |                      |
| Add Attachment         | 2                              |                |                        |                          |                 |                   |                                       |                    |                      |
| Fitle                  | Ту                             | pe             | Description            | Category                 | Last Updated By | Last Updated      | Usage                                 | Update             | Delete               |
| o results found.       |                                |                |                        |                          |                 |                   |                                       |                    |                      |
|                        |                                |                |                        |                          |                 |                   |                                       |                    |                      |
| Contract Terms         |                                |                |                        |                          |                 |                   |                                       |                    |                      |
|                        |                                |                |                        |                          |                 |                   |                                       | Browley C          | intract Terme        |
|                        |                                |                |                        |                          |                 |                   |                                       | FIEVIEW C          | inuaci rennis        |
| /ariables              |                                |                |                        |                          |                 |                   |                                       |                    |                      |
| 1 2 <b>5</b> 8         |                                |                |                        |                          |                 |                   |                                       |                    |                      |
| etails Section         |                                |                |                        | Clause                   | Variable        | Descr             | rintion                               | Value              |                      |
| No variables found.    |                                |                |                        | 0.000                    | T GHADIO        | 0000              | (puor                                 | - Cildo            |                      |
| Colivorables           |                                |                |                        |                          |                 |                   |                                       |                    |                      |
| Jenverables            |                                |                |                        |                          |                 |                   |                                       |                    |                      |
|                        |                                |                |                        | CT.ndf from blue zong o  | om.nk?          |                   | Open Save -                           | Cancel ×           |                      |
| Indicates deliver      | Do you war                     | it to open c   | a save secons continue | a non bar non brackengie |                 |                   |                                       |                    |                      |

11. Click on "Add Attachments" button to add the attachments (if any) or use "Note to Buyer" section to add any important information

| 🛞 🥔 https://blue.zo   | ong.com.pk:4443/0.                | A_HTML/OA.jsp?page=/ora | acle/apps/pon/negotiation/inqu   | iry/webui/ponNegSumPG&_ri=39 | 6&AuctionIi 👻 🗎 🖒 🗄 | Search                 |                 | •• ि☆ @               |
|-----------------------|-----------------------------------|-------------------------|----------------------------------|------------------------------|---------------------|------------------------|-----------------|-----------------------|
| Demand Workbench      | Create                            | Quote: 322015 (RFQ ×    |                                  |                              |                     |                        |                 |                       |
| egotiations           | 5450                              |                         |                                  |                              |                     |                        |                 |                       |
| egotiations > RFQ: 10 | 0459 >                            |                         |                                  |                              |                     |                        |                 |                       |
|                       |                                   |                         |                                  |                              |                     |                        |                 |                       |
|                       |                                   |                         |                                  |                              | Cance               | View RFQ Quote By Spre | eadsheet Save D | raft <u>C</u> ontinue |
|                       | Title                             | Shop Eascia (114031)    |                                  |                              | Time Left           | 1 day 8 hours          |                 |                       |
|                       |                                   |                         |                                  |                              | Close Date          | 14-Oct-2020 16:30:00   |                 |                       |
| leader Lines          |                                   |                         |                                  |                              |                     |                        |                 |                       |
|                       | Supplier                          | ABC Co.                 |                                  |                              | Quete Valid Listil  | 63.                    |                 |                       |
|                       | <b>RFQ Currency</b>               | PKR                     |                                  |                              | Quote Valid Offili  | (example: 13-Oct-2020) |                 |                       |
|                       | Quote Currency<br>Price Precision | PKR<br>Anv              |                                  |                              | Reference Number    |                        |                 |                       |
|                       |                                   | ,                       |                                  |                              | Note to Buyer       |                        |                 |                       |
| uttachments           |                                   |                         |                                  |                              |                     |                        |                 |                       |
|                       |                                   |                         |                                  |                              |                     |                        |                 |                       |
| Add Attachment        | (2                                |                         |                                  |                              |                     |                        |                 |                       |
| litle                 | Trpe                              | Description             | Category                         | Last Updated By              | Last Updated        | Usage                  | Update          | Delete                |
| o results found.      |                                   |                         |                                  |                              |                     |                        |                 |                       |
|                       |                                   |                         |                                  |                              |                     |                        |                 |                       |
| ontract Terms         |                                   |                         |                                  |                              |                     |                        |                 |                       |
|                       |                                   |                         |                                  |                              |                     |                        | Preview C       | ontract Terms         |
|                       |                                   |                         |                                  |                              |                     |                        |                 | onduot ronno          |
| rariables             |                                   |                         |                                  |                              |                     |                        |                 |                       |
|                       |                                   |                         |                                  |                              |                     |                        |                 |                       |
| Details Section       |                                   |                         | Clause                           | Variable                     | Descr               | intion                 | Value           |                       |
| Citalia Ocolion       | d.                                |                         | Ciadac                           | Vanabic                      | Deser               | pion                   | Value           |                       |
| No variables found    |                                   |                         |                                  |                              |                     |                        |                 |                       |
| No variables found    |                                   |                         |                                  |                              |                     |                        |                 |                       |
| No variables found    |                                   |                         |                                  |                              |                     |                        |                 |                       |
| No variables found    | rable is overdue                  | × Indicates responsible | party failed to perform the deli | verable                      |                     |                        |                 |                       |

12. Add the file title and browse the file. Select "Add Another" button if more files are to be added or click "Apply" button.

|                             | 🥔 Sourcing: Add Attachment                        | ×                                              |                       |         |                   |            |
|-----------------------------|---------------------------------------------------|------------------------------------------------|-----------------------|---------|-------------------|------------|
| ZONG 4G Sour                |                                                   |                                                | û O 🗘                 | * 🌣 🔎 🕕 |                   | <u>ں</u> و |
| Negotiations                |                                                   |                                                |                       |         |                   |            |
| Negotiations > RFQ: 105     | 459 > Create Quote: 322015 (RFQ 1                 | 05459) >                                       |                       |         |                   | _          |
| Add Attachment              |                                                   |                                                |                       |         | Cancel Add Anothe | Apply      |
|                             |                                                   |                                                |                       |         |                   |            |
| Attachment Summary Inf      | formation                                         |                                                |                       |         |                   |            |
|                             | Title Compliance Sheet                            |                                                |                       |         |                   |            |
| De                          | scription                                         | <u>^</u>                                       |                       |         |                   |            |
| c                           | Category From Supplier                            | ~                                              |                       |         |                   |            |
|                             |                                                   |                                                |                       |         |                   |            |
| Define Attachment           |                                                   |                                                |                       |         |                   |            |
|                             | Type 💿 File                                       | C:\Users\rabia.khan\Desktop\Complian           | nce Sheet.xlsx Browse |         |                   |            |
|                             | O URL                                             | et                                             |                       |         |                   |            |
|                             | U Short re                                        |                                                |                       |         | <u>^</u>          |            |
|                             |                                                   |                                                |                       |         |                   |            |
|                             |                                                   |                                                |                       |         |                   |            |
|                             |                                                   |                                                |                       |         |                   |            |
|                             |                                                   |                                                |                       |         |                   |            |
|                             |                                                   |                                                |                       |         | ,                 |            |
|                             | ⊖ Long Te                                         | d                                              |                       |         | v                 |            |
| ttps://blue.zong.com.pic444 | ● Long Ter<br>3/OA, HTML/OA jsp?page=/oracle/apps | t<br>(fnd/framework/attachments/webui/FND_ATT/ | KC_]                  |         | ~                 | ^          |

| Demand Workbench                        | Sourcing: Add Attachment           | ×                                   |                          |       |                             |               |
|-----------------------------------------|------------------------------------|-------------------------------------|--------------------------|-------|-----------------------------|---------------|
| A NEW DREAM                             |                                    |                                     | <b>^</b> 0               | * 🕸 🧯 | 3   Logged In As ABC@XYZ.CC | м 🤊 🔱         |
| egotiations                             |                                    |                                     |                          |       |                             |               |
| egotiations > RFQ: 1054                 | 59 > Create Quote: 322015 (RFQ 10) | 5459) >                             |                          |       |                             |               |
| Confirmation<br>Compliance Sheet attack | nment has been added successfully. |                                     |                          |       |                             |               |
|                                         |                                    |                                     |                          |       |                             |               |
|                                         |                                    |                                     |                          |       | Cancej Add                  | Another Apply |
| Attachment Summary Info                 | rmation                            |                                     |                          |       |                             |               |
|                                         |                                    |                                     |                          |       |                             |               |
|                                         | Title Agreement on Contract Term   | IS                                  |                          |       |                             |               |
| Desc                                    | cription                           | ^                                   |                          |       |                             |               |
|                                         | Internet From Cumplian             | ×                                   |                          |       |                             |               |
| Ga                                      | Regory From Supplier               |                                     |                          |       |                             |               |
| efine Attachment                        |                                    |                                     |                          |       |                             |               |
|                                         |                                    |                                     |                          |       |                             |               |
|                                         | Type  File                         | C:\Users\rabia.khan\Desktop\Agreeme | ent on Contract D Browse | J     |                             |               |
|                                         | O Short Text                       |                                     |                          |       |                             |               |
|                                         |                                    |                                     |                          |       | <u>^</u>                    |               |
|                                         |                                    |                                     |                          |       |                             |               |
|                                         |                                    |                                     |                          |       |                             |               |
|                                         |                                    |                                     |                          |       |                             |               |
|                                         |                                    |                                     |                          |       |                             |               |
|                                         |                                    |                                     |                          |       |                             |               |

Files successfully uploaded will be visible in "Attachments" Section which can be updated / deleted before submission of quote

| emand Workbench 🤗 Create                             | Quote: 322015 (RFQ   | × 📑           |               |                 |                          |                    |               |            |
|------------------------------------------------------|----------------------|---------------|---------------|-----------------|--------------------------|--------------------|---------------|------------|
| Sourcing                                             |                      |               |               | <u>î</u> 0      | * 🌣 🔎                    |                    |               | ?          |
| potiations                                           |                      |               |               |                 |                          |                    |               |            |
| gotiations > REQ: 105459 >                           |                      |               |               |                 |                          |                    |               |            |
| Confirmation<br>Agreement on Contract Terms attachme | nt has been added su | accessfully.  |               |                 |                          |                    |               |            |
| ate Quote: 322015 (REQ 105459)                       |                      |               |               |                 |                          |                    |               |            |
|                                                      |                      |               |               |                 | Cancel View RFQ          | Quote By Spreadshe | et Save Draft | Continu    |
| Title                                                | Shop Eseria (114)    | 134)          |               |                 | Time Left 1 day 8 hours  |                    |               |            |
|                                                      |                      | <u> </u>      |               | (               | Close Date 14-Oct-2020 1 | 6:30:00            |               |            |
| ader Lines                                           |                      |               |               |                 |                          |                    |               |            |
| Supplier<br>RFQ Currency                             | ABC Co.<br>PKR       |               |               | Quote           | Valid Until              | 2020)              |               |            |
| Quote Currency<br>Price Precision                    | PKR<br>Any           |               |               | Reference       | e Number                 | 2020)              |               |            |
|                                                      |                      |               |               | Not             | e to Buyer               |                    |               |            |
| achments                                             |                      |               |               |                 |                          |                    |               |            |
| dd Attachment                                        |                      |               |               |                 |                          |                    |               |            |
| 84                                                   | Туре 🛆               | Description 🛆 | Category 🛆    | Last Updated By | Last Updated 🛆           | Usage 🛆            | Update        | Delete     |
| npliance Sheet                                       | File                 |               | From Supplier | ABC@XYZ.COM     | 13-Oct-2020              | One-Time           | /             |            |
| eement on Contract Terms                             | File                 |               | From Supplier | ABC@XYZ.COM     | 13-Oct-2020              | One-Time           | /             |            |
|                                                      |                      |               |               |                 |                          |                    |               |            |
| nuaci terms                                          |                      |               |               |                 |                          |                    |               |            |
|                                                      |                      |               |               |                 |                          |                    | Preview Cont  | ract Terms |
|                                                      |                      |               |               |                 |                          |                    |               |            |

13. Click on "Lines" Tab and fill "Quote Price" field. Once done, click on "Continue" button

| 🗲 🕘 🙋 https://blue.zon               | ng.com.pk:4443/0                | DA_HTML/OA.j   | .sp?page=/oracl | e/apps/pon/resp | oonse/creation | n/webui/ponR | esponsePG&_ri | =396&app | =%71 - f   | Ì 🖒 Sea                      | rch                                    |                                      | ۰ م            | 命☆             | ÷     |
|--------------------------------------|---------------------------------|----------------|-----------------|-----------------|----------------|--------------|---------------|----------|------------|------------------------------|----------------------------------------|--------------------------------------|----------------|----------------|-------|
| 🔮 Demand Workbench                   | 🩆 Create                        | e Quote: 32201 | 5 (RFQ × [      | 1               |                |              |               |          |            |                              |                                        |                                      |                |                |       |
|                                      |                                 |                |                 |                 |                |              |               | î        | ⊗ ≯        | <del>ې</del> ې               | <b>3</b>                               |                                      |                | ?              | Ċ     |
| Negotiations Negotiations > RFQ: 105 | 459 >                           |                |                 |                 |                |              |               |          |            |                              |                                        |                                      |                |                |       |
|                                      |                                 |                |                 |                 |                |              |               |          |            |                              |                                        |                                      |                |                |       |
|                                      | Title                           | Shop Fasci     | ia (114031)     |                 |                |              |               |          | Ti<br>Cko  | Cance<br>ime Left<br>se Date | View RFC<br>1 day 8 hou<br>14-Oct-2020 | Quote By Spreadsho<br>rs<br>16:30:00 | eet Save Draft | <u>C</u> ontir | ue    |
| Header Lines                         | RFQ Currency<br>Price Precision | / PKR<br>Any   |                 |                 |                |              |               |          | Quote C    | urrency                      | PKR                                    |                                      |                |                |       |
| 1 <b>2</b> 5 <b>4</b>                | Donk                            | Ctort Drice    | Torract Dri o   | Queto Brigo     | 1 tott         | Fotier       |               | To       | ot Minin   | Delea                        | - Smount N                             | Telesco Amount                       | Quete          | Lind           | - 10  |
| 1 Shop Fascia (CSC/                  | No Quote                        | Start Price    | Target Fille    | 380             | Square Fee     | Esum         | 50,000        | Id       | rget Minim | Ium Releas                   | se Amount w                            | Inimum Release Amouni                | Yes            | Opu            | , ite |
| Indicates more informati             | ion requested. Cli              | ick the Update | icon.           |                 |                |              |               |          |            |                              |                                        |                                      |                | -              |       |
|                                      |                                 |                |                 |                 |                |              |               |          |            | Cance                        | View RF0                               | Quote By Spreadsho                   | eet Save Draft | <u>C</u> ontir | ue    |
|                                      |                                 |                |                 |                 |                |              |               |          |            |                              |                                        |                                      |                |                |       |
| attps://blue.zong.com.pk:444         | 3/OA HTML/OA i                  | isp?page=/orad | cle/apps/pon/re | sponse/creation | /webui/ponRe   | vsponsePG    |               |          |            |                              |                                        |                                      |                |                |       |

#### 14. Click on "Submit" button

|                                                                                              |                                                   |                                |                            |                                  |                                                                                             |                    | -               | a ×                    |
|----------------------------------------------------------------------------------------------|---------------------------------------------------|--------------------------------|----------------------------|----------------------------------|---------------------------------------------------------------------------------------------|--------------------|-----------------|------------------------|
| C Create C Create C Construction C C Create C C Create C C C C C C C C C C C C C C C C C C C | _HTML/OA.jsp?page<br>tuote 322015: Revie.         | =/oracle/apps/pon/respo<br>× 📑 | nse/creation/webui/ponRe   | sponsePG&_ri=396&app=%71         | ✓                                                                                           |                    | · م             | • 价 尔 邻 🤇              |
| Sourcing                                                                                     |                                                   |                                |                            | γî ο γ                           | * 🌣 🎝                                                                                       | Logged In As A     | BC@XYZ.COM      | <b>ა</b> ი             |
| Negotiations                                                                                 |                                                   |                                |                            |                                  |                                                                                             |                    |                 |                        |
| Negotiations > RFQ: 105459 >                                                                 |                                                   |                                |                            |                                  |                                                                                             |                    |                 |                        |
| Create Quote 322015: Review and Sul                                                          | omit (RFQ 10545                                   |                                |                            |                                  | Cance <u>Back</u>                                                                           | Validate Save Draf | t Printal e Vie | W Sub <u>m</u> it      |
| Title<br>Supplier<br>RFO Currency<br>Quale Currency<br>Price Precision<br>Attachments        | Shop Fascia (1140<br>ABC Co.<br>PKR<br>PKR<br>Any | 31)                            |                            | C<br>Quote 1<br>Referenc<br>Note | Time Left 1 day 8 hours<br>lose Date 14-Oct-2020 1<br>Valid Until<br>e Number<br>s to Buyer | 6:30:00            |                 |                        |
| M C                                                                                          |                                                   |                                |                            |                                  |                                                                                             |                    |                 |                        |
| Title 🛆                                                                                      | Туре 🛆                                            | Description                    | Category 🛆                 | Last Updated By                  | Last Updated 🛆                                                                              | Usage 🛆            | Update          | Delete                 |
| Compliance Sheet                                                                             | File                                              |                                | From Supplier              | ABC@XYZ.COM                      | 13-Oct-2020                                                                                 | One-Time           | 0               | î I                    |
| Agreement on Contract Terms                                                                  | File                                              |                                | From Supplier              | ABC@XYZ.COM                      | 13-Oct-2020                                                                                 | One-Time           | 0               | î                      |
| Contract Terms                                                                               |                                                   |                                |                            |                                  |                                                                                             |                    | Preview Contr   | act Terms              |
| Valiables                                                                                    |                                                   |                                |                            |                                  |                                                                                             |                    |                 |                        |
| <b>₫ 2 ⊡ \$</b>                                                                              |                                                   |                                |                            |                                  |                                                                                             |                    |                 |                        |
| https://blue.zong.com.pk:4443/OA_HTML/OA.isp                                                 | ?page=/oracle/apps                                | /pon/response/creation/w       | e<br>ebui/ponReviewResPG L | variable                         | Description                                                                                 |                    | value           |                        |
| ₽ P Type here to search                                                                      | . Contraction of the                              | ¤i <i>(</i> € I                |                            | S 🛛 🖬                            | 2                                                                                           | <b>(3)</b> ^       | · ■ //. ⊄× 10   | 7:59 AM<br>0/13/2020 🔊 |

Confirmation on submission of quote will be received

|                                                                                                    | 😂 Create Q        | uote 322015: Re           | ievie × 📑                 |                                |                                         |          |                                              |                      |                  |                |
|----------------------------------------------------------------------------------------------------|-------------------|---------------------------|---------------------------|--------------------------------|-----------------------------------------|----------|----------------------------------------------|----------------------|------------------|----------------|
| Source A New DREAM                                                                                                    |                   |                           |                           |                                | â                                       | ⊗ ≯      | r 🍄 🎜                                        |                      |                  | ?              |
| otiations RFQ: 1054                                                                                                    | 459 >             |                           |                           |                                |                                         |          |                                              |                      |                  |                |
|                                                                                                    |                   | omit (RFQ 10              |                           |                                |                                         |          |                                              |                      |                  |                |
|                                                                                                    |                   |                           |                           |                                |                                         |          | Cancel Back                                  | Validate Save Draf   | ft Printable Vie | w Sub <u>r</u> |
|                                                                                                    |                   |                           |                           |                                |                                         |          |                                              |                      |                  |                |
| der                                                                                                    |                   |                           |                           |                                |                                         |          |                                              |                      |                  |                |
|                                                                                                    | Title<br>Supplier | Shop Fascia (1<br>ABC Co. | 114031)                   |                                |                                         | T        | Time Left 1 day 8 hou<br>ose Date 14-Oct-202 | ırs<br>0 16:30:00    |                  |                |
|                                                                                                    | RFQ Currency      | PKR                       |                           |                                |                                         | Quote Va | alid Until                                   |                      |                  |                |
|                                                                                                    | Price Precision   | Any                       | Confirmation              |                                |                                         |          |                                              |                      |                  |                |
| tachments                                                                                                    |                   |                           | Quote 322015 for RFQ 105  | 459 (Shop Fascia (11403        | <ol> <li>has been submitted.</li> </ol> |          |                                              |                      |                  |                |
| 2                                                                                                    |                   |                           |                           |                                |                                         |          |                                              |                      |                  |                |
| ~                                                                                                    |                   | Type                      | Return to Sourcing Home P | aqe                            |                                         |          |                                              | Usage 🛆              | Update           | Delete         |
|                                                                                                    |                   | 1300-                     |                           |                                |                                         |          |                                              |                      |                  |                |
| pliance Sheet                                                                                                    |                   | File                      |                           | From Supplier                  | ABC@XYZ.COM                             |          | 13-Oct-2020                                  | One-Time             | 0                | Û              |
| △ pliance Sheet ement on Contract Term                                                                                                    | ms                | File                      |                           | From Supplier<br>From Supplier | ABC@XYZ.COM<br>ABC@XYZ.COM              |          | 13-Oct-2020<br>13-Oct-2020                   | One-Time<br>One-Time | 1                | Û              |
| pliance Sheet                                                                                                    | ms                | File                      |                           | From Supplier<br>From Supplier | ABC@XYZ.COM<br>ABC@XYZ.COM              |          | 13-Oct-2020<br>13-Oct-2020                   | One-Time<br>One-Time | 0                | Û              |
| pliance Sheet<br>nement on Contract Term                                                                                                    | ms                | File                      |                           | From Supplier<br>From Supplier | ABC@XYZ.COM                             |          | 13-Oct-2020<br>13-Oct-2020                   | One-Time<br>One-Time | 1                | Û              |
| ement on Contract Term                                                                                                    | ms                | File                      |                           | From Supplier<br>From Supplier | ABC@XYZ.COM                             |          | 13-Oct-2020<br>13-Oct-2020                   | One-Time<br>One-Time | Preview Cont     | act Terms      |
| An and a state of the state of the state of | ms                | File                      |                           | From Supplier<br>From Supplier | ABC@XYZ.COM                             |          | 13-Oct-2020<br>13-Oct-2020                   | One-Time<br>One-Time | Preview Cont     | act Terms      |
| in a sheet                                                                                                    | ms                | File                      |                           | From Supplier<br>From Supplier | ABC@XYZ.COM                             |          | 13-Oct-2020<br>13-Oct-2020                   | One-Time<br>One-Time | Preview Cont     | act Terms      |
| Pilance Sheet<br>ement on Contract Terri<br>tract Terms<br>ariables                                                                                                    | ms                | File                      |                           | From Supplier From Supplier    | ABC@XYZ.COM<br>ABC@XYZ.COM              |          | 13-Oct-2020<br>13-Oct-2020                   | One-Time<br>One-Time | Preview Cont     | act Terms      |

## 2. Viewing Ranking of Offer in a Single Stage (Blind Bidding) Project

All the active & draft responses (most recent) of open RFQs will be visible in "Your Active & Draft Responses" section on Sourcing Home Page.

| ZONG 4G                                       | Sourcing                                                                              |               |                    |                          |      | <b>î</b> (S   | *       | 9 J <sup>3</sup> | Logged In As ABC@XYZ.COM | ? | Ċ |
|-----------------------------------------------|---------------------------------------------------------------------------------------|---------------|--------------------|--------------------------|------|---------------|---------|------------------|--------------------------|---|---|
| Negotiations                                  |                                                                                       |               |                    |                          |      |               |         |                  |                          |   |   |
| Search Open Negotiatio                        | ons Title 🔽                                                                           |               | Go                 |                          |      |               |         |                  |                          |   |   |
| Welcome, Nabla Mian,                          | 0 Deenewee                                                                            |               |                    |                          |      |               |         |                  |                          |   |   |
| Press Full List to view a                     | all your company's resp                                                               | oonses.       |                    |                          |      |               |         | Full List        |                          |   |   |
| 1250                                          |                                                                                       |               |                    |                          |      |               |         |                  |                          |   |   |
| Response Number                               | Response Status                                                                       | Supplier Site | Negotiation Number | Title                    | Туре | Time Left     | Monitor | Unread Messages  |                          |   |   |
| 322015                                        | Active                                                                                |               | 105459             | Shop Fascia (114031)     | RFQ  | 1 day 8 hours |         | 0                |                          |   |   |
| 321014                                        | Active                                                                                |               | 104456             | FSA for Banners (114021) | RFQ  | 0 seconds     | IIII    | 0                |                          |   |   |
| 322014                                        | Active                                                                                |               | 105457             | Shop Fascia (114031)     | RFQ  | Cancelled     | HT      | 0                |                          |   |   |
| No                                            |                                                                                       |               |                    |                          |      |               |         |                  |                          |   |   |
| Tour company's op                             | en invitations                                                                        |               |                    |                          |      |               |         | Full List        |                          |   |   |
| M 2 5 4                                       |                                                                                       |               |                    |                          |      |               |         |                  |                          |   |   |
| Supplier Site                                 |                                                                                       | Negotiatio    | n Number           | Ti                       | tle  | Туре          | Time L  | .eft             |                          |   |   |
| No results found.                             |                                                                                       |               |                    |                          |      |               |         |                  |                          |   |   |
| Quick Links                                   |                                                                                       |               |                    |                          |      |               |         |                  | -                        |   |   |
| Manage                                        | View Responses                                                                        | 5             |                    |                          |      |               |         |                  |                          |   |   |
| Drafts     Deliverables     Personal Informat | <ul> <li>Active</li> <li>Disqualified a</li> <li>Awarded</li> <li>Rejected</li> </ul> | ind Withdrawn |                    |                          |      |               |         |                  |                          |   |   |

1. Click the response number you want to view the ranking of

|                                               | Sourcing                                                                              |               |                    |                         |        | <b>î</b> (S   | *       | ф 📍             | Logged In As ABC@XYZ.COM | ? |  |
|-----------------------------------------------|---------------------------------------------------------------------------------------|---------------|--------------------|-------------------------|--------|---------------|---------|-----------------|--------------------------|---|--|
| Negotiations                                  |                                                                                       |               |                    |                         |        |               |         |                 |                          |   |  |
| Search Open Negotiatio                        | ons Title 💌                                                                           |               | Go                 |                         |        |               |         |                 |                          |   |  |
| Welcome, Rabia Khan<br>Your Active and Dra    | ft Responses                                                                          |               |                    |                         |        |               |         |                 |                          |   |  |
| Press Full List to view                       | all your company's resp                                                               | oonses.       |                    |                         |        |               |         | Full Li         | st                       |   |  |
| Malan                                         |                                                                                       |               |                    |                         |        |               |         |                 |                          |   |  |
| Response Number                               | Response Status                                                                       | Supplier Site | Negotiation Number | Title                   | Туре   | Time Left     | Monitor | Unread Messages |                          |   |  |
| 322015                                        | Active                                                                                |               | 105459             | Shop Fascia (114031)    | RFQ    | 1 day 8 hours |         | 0               |                          |   |  |
| 321014                                        | Active                                                                                |               | 104456             | FSA for Banners (11402) | I) RFQ | 0 seconds     | IIII    | 0               |                          |   |  |
| 322014                                        | Active                                                                                |               | 105457             | Shop Fascia (114031)    | RFQ    | Cancelled     | IIII    | 0               |                          |   |  |
|                                               | a tha fair th                                                                         |               |                    |                         |        | 1             |         |                 |                          |   |  |
| Your Company's Op                             | en Invitations                                                                        |               |                    |                         |        |               |         |                 |                          |   |  |
| 12 6 6                                        |                                                                                       |               |                    |                         |        |               |         | P on E.         |                          |   |  |
| Supplier Site                                 |                                                                                       | Negotiatio    | n Number           |                         | Title  | Туре          | Time l  | Left            |                          |   |  |
| No results found.                             |                                                                                       |               |                    |                         |        |               |         |                 |                          |   |  |
| Quick Links                                   |                                                                                       |               |                    |                         |        |               |         |                 |                          |   |  |
| Manage                                        | View Response                                                                         | s             |                    |                         |        |               |         |                 |                          |   |  |
| Drafts     Deliverables     Personal Informat | <ul> <li>Active</li> <li>Disqualified a</li> <li>Awarded</li> <li>Rejected</li> </ul> | and Withdrawn |                    |                         |        |               |         |                 |                          |   |  |

#### 2. Scroll down to the bottom of the page to view the ranking

|                                                                                                    | 20                                                                                   | Quote: 322015 (RF                                                  | Q 105459)     | ×                  |                                                 |                     |          |        |                                                                    |                         |                                               |         |          |               |     |    |
|----------------------------------------------------------------------------------------------------|--------------------------------------------------------------------------------------|--------------------------------------------------------------------|---------------|--------------------|-------------------------------------------------|---------------------|----------|--------|--------------------------------------------------------------------|-------------------------|-----------------------------------------------|---------|----------|---------------|-----|----|
| A NEW DREAM                                                                                                    |                                                                                      |                                                                    |               |                    |                                                 |                     |          | â      | 0 🔸                                                                | 5                       | ۰                                             |         |          |               | ?   | (  |
| iations                                                                                                    |                                                                                      |                                                                    |               |                    |                                                 |                     |          |        |                                                                    |                         |                                               |         |          |               |     |    |
| iations >                                                                                                    |                                                                                      |                                                                    |               |                    |                                                 |                     |          |        |                                                                    |                         |                                               |         |          |               |     |    |
|                                                                                                    |                                                                                      |                                                                    |               |                    |                                                 |                     |          |        |                                                                    |                         |                                               |         |          |               |     |    |
| Q<br>Quote<br>Suppliers' Qu                                                                                                    | Title<br>Time Left<br>Quote Style<br>Currency<br>Contact<br>te Number<br>wote Status | Shop Fascia (11<br>1 day 8 hours<br>Blind<br>PKR<br>Khan, Miss Rab | 4031)<br>Dia  |                    |                                                 |                     |          | Que    | Close Date<br>Ranking<br>Supplie<br>Supplier Site<br>Ste Valid Unt | e<br>g<br>rr<br>e<br>il | 14-Oct-2020 16:30:00<br>Price Only<br>ABC Co. | Actions | Online D | iscussions    | Y   | Go |
| Not                                                                                                    | te to Buyer                                                                          | Active                                                             |               |                    |                                                 |                     |          |        |                                                                    |                         |                                               |         |          |               |     |    |
|                                                                                                    | <b>Z</b>                                                                             |                                                                    |               |                    |                                                 |                     |          |        |                                                                    |                         |                                               |         |          |               |     |    |
|                                                                                                    | Title 🛆                                                                              |                                                                    | Туре          | Description        |                                                 | Last Updated        | Usage △  | Update | Delete                                                             |                         |                                               |         |          |               |     |    |
| Attachments                                                                                                    | Complian                                                                             | nce Sheet                                                          | File          |                    | Supplier                                        | 13-Oct-2020         | Time     | 2      | 1                                                                  |                         |                                               |         |          |               |     |    |
|                                                                                                    | Agreeme                                                                              | nt on Contract                                                     | File          |                    | From                                            | 13-Oct-2020         | One-     | 0      | Û                                                                  |                         |                                               |         |          |               |     |    |
| ibles                                                                                                    |                                                                                      |                                                                    |               |                    |                                                 |                     |          |        |                                                                    |                         |                                               |         |          |               |     |    |
| C 🔄 🔅                                                                                                    |                                                                                      |                                                                    |               |                    | Clause                                          |                     | Variable |        |                                                                    |                         | Description                                   |         |          | Value         |     |    |
| C Section<br>No variables found                                                                                                    | I.                                                                                   |                                                                    |               |                    | Clause                                          |                     | Variable |        |                                                                    |                         | Description                                   |         |          | Value         |     |    |
| Section     No variables found verables     Indicates delivere     Section     Indicates delivere     Section     Section                                          | l.<br>able is overd                                                                  | lue × Indicat                                                      | tes responsib | le party failed to | Clause<br>• perform the o                       | leliverable<br>Date | Variable |        | Status                                                             |                         | Description                                   | Alert   |          | Value         | ıte |    |
| <ul> <li> <ul> <li>Section</li> <li>No variables found</li> </ul> </li> <li>rerables</li> <li> <ul> <li>Indicates delivera</li> <li> <ul></ul></li></ul></li></ul> | l.<br>able is overd                                                                  | lue × Indicat                                                      | es responsib  | le party failed to | Clause<br>• perform the c<br>Due I              | ieliverable<br>Date | Variable |        | Status                                                             |                         | Description                                   | Alert   |          | Value<br>Upda | tte |    |
| C C C C C C C C C C C C C C C C C C C                                                                                                    | i.<br>able is overd                                                                  | iue × Indicat                                                      | tes responsib | le party failed tr | Clause perform the o Due 1 3) 19,000,000        | ieliverable<br>Date | Variable |        | Status                                                             |                         | Description                                   | Alert   |          | Value         | ite |    |
| C C C C C C C C C C C C C C C C C C C                                                                                                    | l.<br>able is overd                                                                  | lue × Indicat                                                      | tes responsib | ie party failed tr | Clause<br>o perform the o<br>Due I<br>19,000,00 | leftverable<br>Date | Variable |        | Status                                                             |                         | Description                                   | Alert   |          | Value         | tte |    |